## MANUAL BOOK SISZORA (SUB KONTRAKTOR/USER)

Sistem Informasi Zona Kawasan Menara Telekomunikasi (Siszora) dapat diakses melalui web browser dengan mengunjungi alamat web : <u>https://siszora.bantulkab.go.id/</u>. Saat pertama kali mengakses url aplikasi Siszora maka pengunjung akan ditampilkan halaman beranda yang dapat diakses secara publik. Untuk mengakses aplikasi sebagai sub kontraktor maka pengunjung harus sudah memiliki akun sebagai sub kontraktor untuk login.

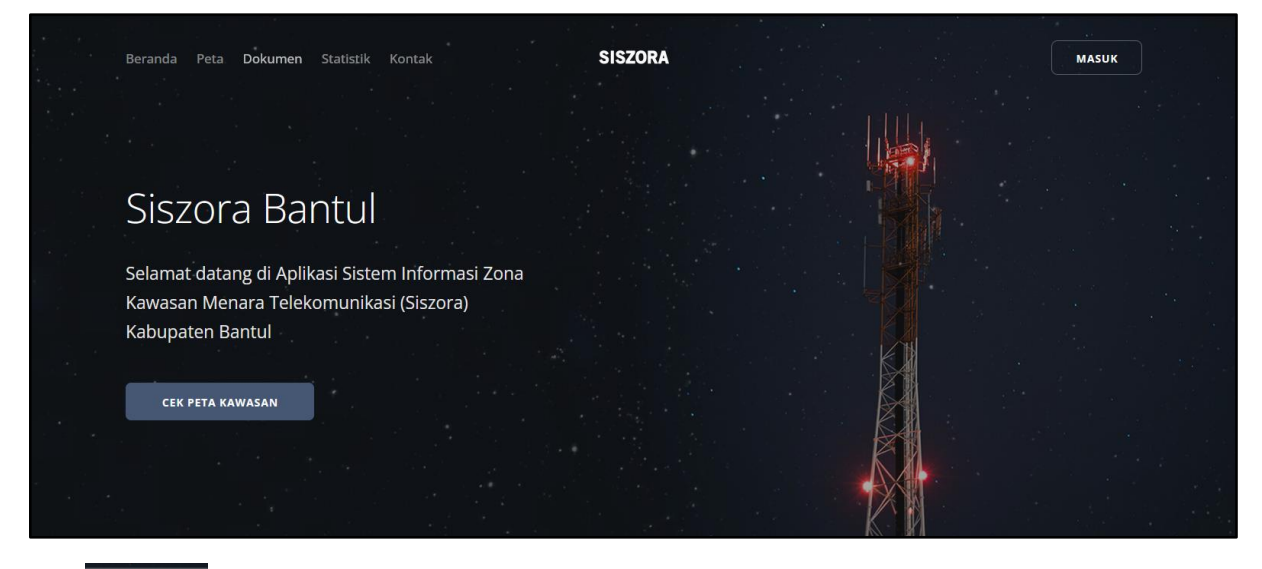

Klik yang terletak di bagian pojok kanan atas halaman aplikasi Siszora. Maka akan ditampilkan halaman login seperti gambar dibawah ini.

| SSO BANTULKAB                               |
|---------------------------------------------|
| NIK / Email •                               |
| Password *                                  |
| Lupa password                               |
| Masuk                                       |
| C Daftar / Masuk Dengan Akun Google         |
| Masuk dengan Apple Daftar Menggunakan Email |
| - Andrew Constraints                        |

Masukan isian NIK/email dan password untuk login jika sudah memiliki akun SSO bantul, jika belum maka bisa melakukan pendaftaran akun baru terlebih dahulu menggunakan email atau bisa juga mendaftar menggunakan akun google/apple dan menunggu verifikasi dari admin. Beberapa menu yang dapat diakses oleh sub kontraktor (user), meliputi :

#### 1. Menu Dashboard

Menu dashboard menampilkan informasi profil pengguna, rekap jumlah pengajuan rekomendasi yang sedang diproses, jumlah menara yang telah dibangun, dan jumlah perusahaan dari menara yang telah dibangun serta tabel yang memuat informasi pengajuan yang sedang diproses.

| SISZORA                                                 |                                             |                                           |                    | C3 🚯            | Admin Subkon 🗸   |
|---------------------------------------------------------|---------------------------------------------|-------------------------------------------|--------------------|-----------------|------------------|
| စ် Dashboard <sup>(၅)</sup> Pengajuan <sup>(၅)</sup> Me | nara                                        |                                           |                    |                 |                  |
| DASHBOARD                                               |                                             |                                           |                    |                 | Dashboard        |
| Selamat Datang !<br>Dashboard<br>Administrator          | Pengajuan<br>9                              | C Menaro<br>2                             | e (p)              | Perusahaan<br>] | ₫                |
| Admin Subkon                                            | Proses Pengaju<br>Menampilkan 5             | u <b>an Terakhir</b><br>data perhalaman   | Pencarian          |                 |                  |
| No.<br>Telepon                                          | Site ID ↑↓                                  | Alamat                                    | ↑↓ Jenis           | Ť1              | Tipe †↓          |
| Email sistelsubkontest@example.co<br>m                  | <ul> <li>REG-415</li> <li>250390</li> </ul> | Tamantirto, Kasihan<br>Gadingsari, Sanden | Greenfield (terego | ang)            | 3 KAKI<br>3 KAKI |

## 2. Menu Pengajuan

Menu pengajuan menampilkan daftar pengajuan rekomendasi menara oleh sub kontraktor yang masih dalam proses (belum selesai tahap PBG).

| SISZORA                                                                                |                               |                       |         | [] 👔 Admin Subkon 🗸            |
|----------------------------------------------------------------------------------------|-------------------------------|-----------------------|---------|--------------------------------|
| 🕲 Dashboard 🖤 Pengajuan                                                                | °I <sup>°)</sup> Menara       |                       |         |                                |
| PENGAJUAN                                                                              |                               |                       |         | Pengajuan                      |
| Pengajuan<br>Berikut adalah daftar pengajuan kandida<br>Menampilkan 10 data perhalaman | at menara yang sudah dikirim: |                       | Pencari | + Tambah Menara                |
| ID 11 Kode Perusahaan 11                                                               | Alamat 11                     | Jenis 1               | Tipe 🌐  | Pemilik îl                     |
| 🚯 REG-415                                                                              | Tamantirto, Kasihan           | Greenfield (teregang) | 3 KAKI  | PT. Triview Geospatial Mandiri |
| 3 250390                                                                               | Gadingsari, Sanden            | Greenfield            | 3 KAKI  | PT. Prima Media Selaras        |

Klik + Tambah Menara untuk menambah pengajuan rekomendasi menara baru kemudian lengkapi form pengajuan.

## a. Pilih Lokasi

| ENGAJUAN       |                    |              |                      |                                         |              |                                                                                                    | Menara / Pengaju |
|----------------|--------------------|--------------|----------------------|-----------------------------------------|--------------|----------------------------------------------------------------------------------------------------|------------------|
| Pilih Koording | at                 |              |                      |                                         |              |                                                                                                    |                  |
| 1. Pilih L     | okasi              |              | 2. Rincian Data      |                                         | 3.           | Unggah Berkas                                                                                                    |                  |
| Latitude       | contoh: -7.84828   | +            | a gabler             | 2 4 1 1 1 1 1 1 1 1 1 1 1 1 1 1 1 1 1 1 | diningratan  | Gambiran                                                                                                    |                  |
| Longitude      | contoh: 110.310213 | к. — 19      | P Argore             | Jon Li                                  | E Ro Road    | The start of the start of the s | P P P Comarcani  |
|                | PIN                |              | Salamrejo Agodadi    | 2 P Quanting                            | R 8 8 9 9 5  | Firokerten bidan                                                                                                    | Ngasem           |
| Desa           |                    | gsari        | koreno Ti            | 5 8 %                                   | 8 Jane 86    | 8 - 8 - 4                                                                                                    | Salaryo An       |
| Sektor         |                    | Demangreje   | 1 Pr                 | Psendarysan Provident                   | A Turkeratio | And Annuran of                                                                                                    | Semoyo"          |
| Klasifikasi    |                    | → igan       | Srikayangan          | " mar Anon                              | \$ 28 J. J   | Trimulyo legoroyoso                                                                                                    | Stong -          |
| Тіре           |                    | ← Bumirej    | o Lendah Gulurejo    | Willing Palba                           | \$ Stant     | Westsari PP                                                                                                    | P P Imulyo       |
| Tinggi         |                    | ✓ yuharjo    | Sidorejo<br>Jatirejo | Tribino Co Sumbe                        | 20/25        | A                                                                                                    | untuk remuwuh    |
|                | Submit             | tahayu   'Pa | Brojot P Cate        | Leve Mulyon                             | hand         | Karang Yongah Mangunan                                                                                                    | L & J            |
| List Tower ter | dekat < 1000m      | Sewu. Nom    | iporeio              | Fidomulyo                               | scihardono   | Non H                                                                                                    | Dlingo           |

- Menu ini ditampilkan setelah user menekan tombol + Tambah Menara
- Untuk memilih lokasi dapat dilakukan dengan input manual latitude dan longitude pada form koordinat lalu klik PIN agar muncul pin lokasi (marker biru) di peta atau bisa juga dengan langsung sematkan pin lokasi menara pada peta sehingga isian form koordinat akan terisi secara otomatis
- Selanjutnya form isian nama desa dan sektor akan terisi secara otomatis, serta di bagian bawah tombol submit akan ditampilkan list tower terdekat dengan radius jarak kurang dari 1000 m dari area yang dipin
- Pilih klasifikasi, tipe dan tinggi menara
- Klik Submit

#### b. Rincian Data

Informasi yang ditampilkan di sebelah kiri mencantumkan data rincian lokasi dan menara yang telah diinputkan di tahap sebelumnya. Site Id merupakan id menara yang di generate oleh sistem Diskominfo PENGAJUAN SITE ID: REG-417. Site Id ini akan berubah ketika proses pengajuan sudah selesai tahap survei.

| 1. Pilih Lokasi            | 2. Rincia                         | n Data                         | 3.) Unggah Berkas                        |
|----------------------------|-----------------------------------|--------------------------------|------------------------------------------|
| Rincian Lokasi dan Me      | enara site: REG-415               | Rincian Data                   |                                          |
| Berikut adalah rincian lok | asi dan menara yang telah dipilih | Berikut adalah rincian lokasi  | dan menara yang telah dipilih            |
| Latitude                   | -7.82647991072259                 | Pemilik lahan*                 | Tom Jerry                                |
| Longitude                  | 110.3265636173794                 | Status lahan*                  | Pilih Status Lahan 🗸                     |
| Desa                       | Tamantirto (Sub Urban)            | Nomor bukti kepemilikan*       | BUK-777                                  |
| Jenis                      | Greenfield (teregang)             | Alamat menara*                 | Tamantirto, Bantul                       |
| Тіре                       | З КАКІ                            | Sitename perusahaan*           | TOW-777                                  |
| Ketinggian (meter)         | 19 meter                          | Perusahaan pemilik<br>menara * | Pilih Perusahaan Pemilik Menara          |
|                            |                                   |                                | admin Diskominfo : (0274) 367509 Ext 434 |

Formulir yang perlu diisi oleh sub kontraktor :

- Pemilik lahan : masukan nama pemilik lahan yang akan digunakan untuk membangun menara (*wajib diisi*)
- Status lahan : pilih status lahan (SHM / Letter C) (wajib diisi)
- Nomor bukti kepemilikan : masukan nomor bukti kepemilikan (wajib diisi)
- Alamat menara : masukan alamat dimana menara akan dibangun (wajib diisi)
- Sitename perusahaan : masukan nama menara yang diberikan oleh perusahaan (wajib diisi)
- Perusahaan pemilik menara : pilih perusahaan pemilik menara yang akan dibangun *(wajib diisi)*. Jika data pemilik menara belum ada pada pilihan, dapat menghubungi admin Diskominfo : (0274) 367509 Ext 434

Klik

Submit

## c. Unggah Berkas

| ම Dashba                                             | ard 🗤 Pengajuan 🕫 Mer                                                                                                    | nara                    |                  |                        |  |  |  |  |  |
|------------------------------------------------------|----------------------------------------------------------------------------------------------------|-------------------------|------------------|------------------------|--|--|--|--|--|
| PENGAJU                                              | AN SITE ID: REG-415                                                                                                    |                         |                  | Menara / Pengajuan     |  |  |  |  |  |
| Unggal                                               | h Berkas                                                                                                    |                         |                  |                        |  |  |  |  |  |
| 1.                                                   | Pilih Lokasi                                                                                                    | 2. Rincian Data         | 3. Unggah Berkas |                        |  |  |  |  |  |
| Kelen<br>Silahko<br>1. Keler<br>2. File y<br>3. Ukur | Kelengkapan Dokumen<br>Silahkan unggah berkas dengan ketentuan sebagai berikut:<br>1. Kelengkapan dokumen hanya dapat diisi jika data kandidat site diatas sudah lengkap.<br>2. File yang bisa diupload : ".pdf.<br>3. Ukuran maksimal file adalah 50 MB. |                         |                  |                        |  |  |  |  |  |
| #                                                    | Nama dokumen                                                                                                    |                         | Kewajiban Berko  | is Status              |  |  |  |  |  |
| 1                                                    | Formulir permohonan rekomendasi a<br>Untuk unduh formulir, klik disini                                                                                                    | zona menara*            | wajib            | Lihat Berkas Disetujui |  |  |  |  |  |
| 2                                                    | Surat kuasa dan KTP kuasa apabila k                                                                                                    | repengurusan dikuasakan | wojib            | Lihat Berkas Disetujui |  |  |  |  |  |

Berkas harus dilengkapi sesuai dengan ketentuan yang telah ditentukan yaitu format file wajib pdf dengan ukuran maksimal tiap file 50 MB. Kelengkapan berkas yang diperlukan :

- Formulir permohonan rekomendasi zona menara, untuk link template formulir sudah disediakan dan bisa diunduh.
- Surat kuasa dan KTP kuasa apabila kepengurusan dikuasakan
- Berita Acara Kesepakatan (BAK) atau softcopy perjanjian sewa menyewa, jika lahan sewa
- Bukti kepemilikan tanah dan dokumen pendukung jika nama pemilik tanah tidak sesuai dengan nama pada BAK atau perjanjian sewa
- Layout lokasi menara
- Persetujuan warga radius 1 (satu) kali rebahan menara
- Surat pernyataan menara bersama
- Surat pernyataan wajib retribusi pengendalian menara
- As plan drawing
- Perhitungan pondasi dan struktur
- Surat Pemberitahuan Pajak Terhutang Pajak Bumi Dan Bangunan (SPPT PBB)
- Surat pernyataan siap bongkar
- Rekomendasi ketinggian menara dari komandan Lanud Adisutjipto

Untuk unggah berkas, klik Browse... No ...ed. lalu pilih file yang akan diunggah.

Klik 📃 Lihat Berkas untuk melihat berkas yang sudah di unggah.

Ketika berkas telah diunggah lengkap, sub kontraktor dapat menghubungi admin agar dapat dilakukan validasi data dan berkas. Kemudian menunggu proses verifikasi oleh Admin.

Status berkas :

- Belum ada Belum ada : berkas belum diunggah
- Proses Proses : berkas berhasil diunggah dan menunggu verifikasi admin
- Disetujui Disetujui : berkas disetujui oleh admin
- Ditolak Ditolak : berkas ditolak oleh admin

Jika berkas yang telah diunggah ada yang ditolak oleh admin maka akan muncul pesan kesalahan. Sehingga sub kontraktor perlu melakukan perbaikan (unggah ulang berkas).

| $\oslash$ | Pesan Kesalahan                                                    |
|-----------|--------------------------------------------------------------------|
| 1. Ke     | salahan pada dokumen: Formulir permohonan rekomendasi zona menara* |
| Stat      | t <mark>US:</mark> (Harap unggah kembali berkas yang sesuai)       |
| Pes       | an: c                                                              |

Ketika sudah diperbaiki akan berubah menjadi seperti ini kemudian menunggu kembali proses verifikasi dari admin.

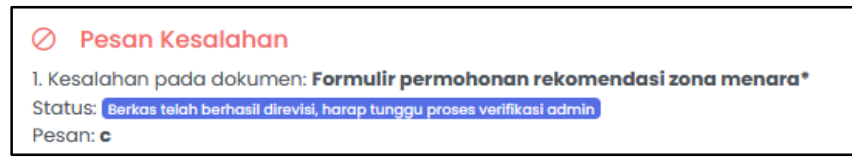

Setelah melakukan tambah pengajuan menara, user juga dapat melihat detail menara yang sedang diajukan dan menghapus pengajuan menara yang sedang dilakukan.

| ID       | Kada Dawaabaan  | Alamant             | 201 | Innia                 | 192.0 | Time     | - 40 | Demolitik                      |
|----------|-----------------|---------------------|-----|-----------------------|-------|----------|------|--------------------------------|
| ID îļ    | Kode Perusanaan | Aldmat              | N   | Jenis                 | 11    | пре      | TL.  | Pemilik                        |
| REG-415  |                 | Tamantirto, Kasihan |     | Greenfield (teregang) |       | 3 KAKI   |      | PT. Triview Geospatial Mandiri |
| 0.050000 |                 |                     |     | 0                     |       | 0 1/ 1/1 |      | DT Drine e Mardia Calavas      |

Klik 👽 untuk melihat kolom tabel yang tersembunyi karena ukuran layar yang tidak cukup untuk menampilkan tabel secara penuh.

| ID ↑↓                                   | Kode Perusahaan $_{\uparrow\downarrow}$        | Alamat îl           | Jenis îl              | <b>Tipe</b> ↑↓ | Pemilik                        | î↓ |  |  |  |
|-----------------------------------------|------------------------------------------------|---------------------|-----------------------|----------------|--------------------------------|----|--|--|--|
| ➡ REG-415                               |                                                | Tamantirto, Kasihan | Greenfield (teregang) | З КАКІ         | PT. Triview Geospatial Mandiri |    |  |  |  |
| Sub Kontrak                             | Sub Kontraktor PT. Centratama Menara Indonesia |                     |                       |                |                                |    |  |  |  |
| <b>Tahapan</b><br>○ Pengaju<br>○ Unggah | uan<br>Berkas                                  |                     |                       |                |                                |    |  |  |  |
| Tanggal Per                             | <b>gajuan</b> 19-10-2022                       |                     |                       |                |                                |    |  |  |  |
| Aksi<br>Ø                               |                                                | ×                   |                       |                |                                |    |  |  |  |

Klik 🥝 untuk melihat detail pengajuan menara.

Klik × untuk menghapus pengajuan menara.

Pada halaman detail pengajuan menara terdapat tambahan tab rekomendasi untuk melihat dokumen rekomendasi yang telah di TTE dengan unduh berkas pdf.

| PENGAJUAN SITE ID: 250390     |                 |                  |                | Menara / Pengajua |
|-------------------------------|-----------------|------------------|----------------|-------------------|
| Rekomendasi                   |                 |                  |                |                   |
| 1. Pilih Lokasi               | 2. Rincian Data | 3. Unggah Berkas | 5. Rekomendasi |                   |
| Cetak Rekomendasi site:250390 |                 |                  |                |                   |
| Lihot Berkos                  |                 |                  |                |                   |

#### 3. Menara

Menampilkan daftar menara yang telah dibangun (telah menyelesaikan PBG).

| 🖄 Dashboard                                    | (1) Pengajuan                                                                                                    | <sup>(</sup> II) Menara |           |        |                     |                                 |      |        |  |  |
|------------------------------------------------|----------------------------------------------------------------------------------------------------|-------------------------|-----------|--------|---------------------|---------------------------------|------|--------|--|--|
| MENARA                                         |                                                                                                    |                         |           |        |                     |                                 |      | Menara |  |  |
| <b>Menara</b><br>Berikut adalah<br>Menampilkan | Menara         Berikut adalah daftar menara yang sudah dibangun:         Menampilkan 10 data perhalaman       Pencarian |                         |           |        |                     |                                 |      |        |  |  |
| Site ID 11                                     | Kode Perusahaan 👔                                                                                                    | Alamat 11               | Jenis 🌐   | Tipe 斗 | Pemilik 1           | Sub Kontraktor                  | Aksi |        |  |  |
| 250391                                         |                                                                                                    | Argodadi, Sedayu        | Rooftop   | 4 KAKI | PT. Tower Bersama   | PT. Centratama Menara Indonesia | M    |        |  |  |
| 250392                                         |                                                                                                    | Baturetno, Banguntapan  | Kamuflase | 3 KAKI | PT. Radio Persatuan | PT. Centratama Menara Indonesia | M    |        |  |  |

Pada kolom aksi terdapat 1 tombol :

Klik 🔰 untuk melihat detail informasi menara

a. Rincian

Menampilkan informasi secara rinci terkait rincian lokasi dan menara, rincian data, hasil survey dan Persetujuan Bangungan Gedung (PBG).

| RIN | CIAN SITE ID: <b>250391</b>                            |                                            |    |                                                       |                  | Menara / Rincian    |
|-----|--------------------------------------------------------|--------------------------------------------|----|-------------------------------------------------------|------------------|---------------------|
| F   | <b>tincian Menara</b><br>Ierikut adalah rincian data n | nenara:                                    |    |                                                       |                  |                     |
|     | Rincian                                                | Rekomendasi                                | Pe | eta                                                   | Berkas           | Riwayat Kepemilikan |
|     | Rincian Lokasi dan Mer                                 | nara                                       |    | Rincian Data                                          |                  |                     |
|     | Berikut adalah rincian loka                            | ısi dan kriteria menara yang telah dipilih |    | Berikut adalah rincian data menara yang telah dipilih |                  |                     |
|     | Latitude                                               | -7.840084676837644                         |    | Pemilik lahan                                         | Roni             |                     |
|     | Longitude                                              | 110.2574183673412                          |    | Status lahan                                          | 2                |                     |
|     | Desa                                                   | Argodadi                                   |    | Nomor bukti                                           | NO-1111          |                     |
|     | Jenis                                                  | Rooftop                                    |    | kepermikun                                            |                  |                     |
|     | Тіре                                                   | 4 KAKI                                     |    | Alamat menara                                         | Argodadi, Bantul |                     |
|     | Ketinggign (meter)                                     | 100                                        |    | Site ID                                               | 250391           |                     |
|     |                                                        |                                            |    | Site Perusahaan                                       | MENARA-2222      |                     |
|     |                                                        |                                            |    | Pemilik menara                                        |                  |                     |
|     |                                                        |                                            |    |                                                       |                  |                     |

#### b. Rekomendasi

# Untuk melihat dokumen rekomendasi menara yang telah di TTE (unduh berkas).

| RINCIAN SITE ID: 250391                                    |             |              |        | Menara / Rincian    |
|------------------------------------------------------------|-------------|--------------|--------|---------------------|
| <b>Rincian Menara</b><br>Berikut adalah rincian data menar | ra:         |              |        |                     |
| Rincian                                                    | Rekomendasi | Peta         | Berkas | Riwayat Kepemilikan |
|                                                            |             | Lihat Berkas |        |                     |

#### c. Peta

# Menampilkan lokasi dimana menara dibangun.

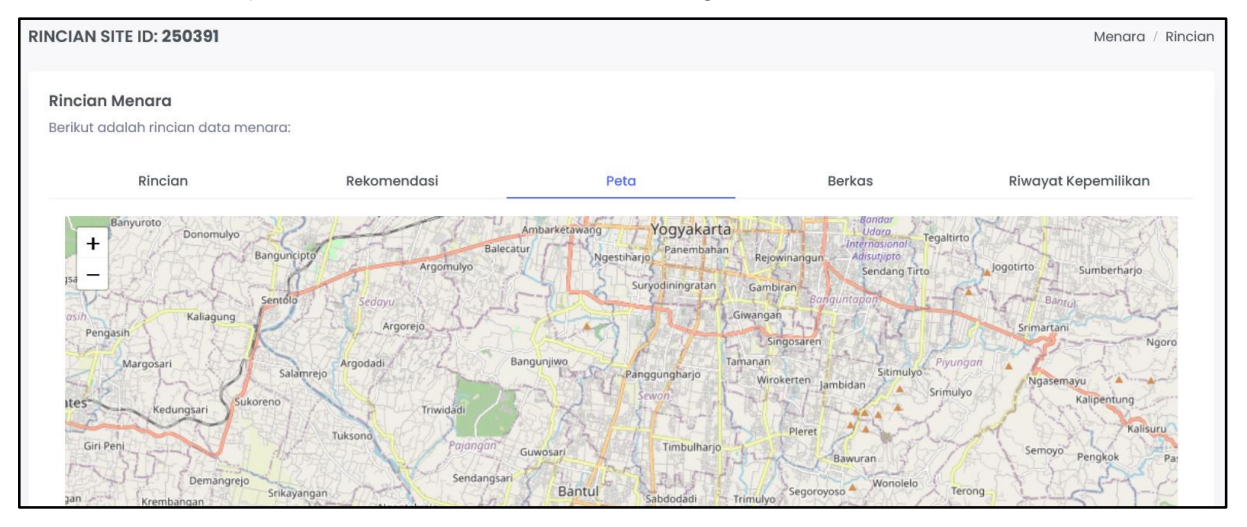

#### d. Berkas

## Menampilkan berkas-berkas yang sudah diunggah pada saat proses pengajuan.

| RIN | RINCIAN SITE ID: 250391 Menara / Rincian                                                |                                                                                                    |                                |                                  |                                |                              |  |
|-----|-----------------------------------------------------------------------------------------|----------------------------------------------------------------------------------------------------|--------------------------------|----------------------------------|--------------------------------|------------------------------|--|
| 1   | Rincian Menara<br>Berikut adalah rincian data menara:                                   |                                                                                                    |                                |                                  |                                |                              |  |
|     |                                                                                         | Rincian                                                                                                    | Rekomendasi                    | Peta                             | Berkas                         | Riwayat Kepemilikan          |  |
|     | #                                                                                       | #     Nama dokumen       1     Formulir permohonan rekomendasi zona menara*       2     Surat kuasa dan KTP kuasa apabila kepengurusan dikuasakan |                                |                                  |                                |                              |  |
|     | 1                                                                                       |                                                                                                    |                                |                                  |                                |                              |  |
|     | 2                                                                                       |                                                                                                    |                                |                                  |                                |                              |  |
|     | 3 Berita Acara Kesepakatan (BAK) atau softcopy perjanjian sewa menyewa, jika lahan sewa |                                                                                                    |                                |                                  |                                | E Lihat<br>Berkas            |  |
|     | 4                                                                                       | Bukti kepemilikan tanah                                                                                                    | dan dokumen pendukung jika nar | ma pemilik tanah tidak sesuai de | ngan nama pada BAK atau perjan | ijian sewa F Lihat<br>Berkas |  |

# e. Riwayat Kepemilikan

Menampilkan riwayat kepemilikan dari menara yang sudah dibangun.

| RINCIAN SITE ID: 2                           | 0391 |             |      |                 | Menara / F          | Rincian |
|----------------------------------------------|------|-------------|------|-----------------|---------------------|---------|
| <b>Rincian Menara</b><br>Berikut adalah rinc |      |             |      |                 |                     |         |
| Rincio                                       | n    | Rekomendasi | Peta | Berkas          | Riwayat Kepemilikan | _       |
| # Site ID Pemilik Menara                     |      |             |      | Tanggal Transak | si Aksi             |         |